## Gerade und ins richtige Licht rücken

## Aufgabe

- 1. Schau dir das Video <u>www.scoogle.de/start.php?id=86998</u> an.
- 2. Links siehst du ein Bild, bei dem im wahrsten Sinne des Wortes etwas "schief" gegangen ist.

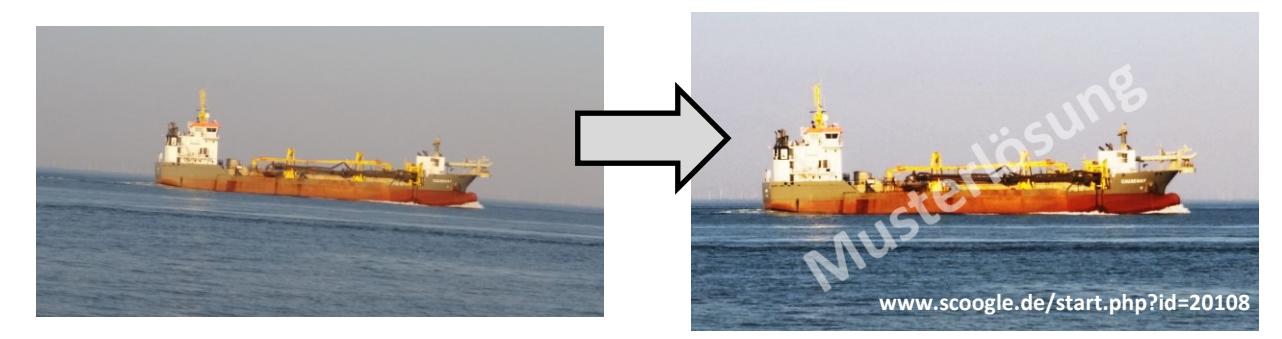

Lade das Bild unter <u>www.scoogle.de/start.php?id=20107</u> herunter und öffne es in Paint.NET. Bearbeite das Bild ähnlich wie im Video so, dass

- a) ... der Horizont gerade ist. (Menü Ebenen > Rotationszoom)
- b) ... das Schiff in der Bildmitte liegt und mehr Himmel als Wasser zu sehen ist.
- c) ... es das Format 16:9 hat.(Toolleiste Werkzeuge > Rechteckige Auswahl)
- d) ... es weniger blass wirkt und die Farben mehr leuchten.
  (Menü Korrekturen > Farbton / Sättigung / Helligkeit / Kontrast / Kurven)
- 3. Lege eine neue, weiß ausgefüllte Ebene über das Bild und radiere dann mit einem sehr groß und sehr weich eingestellten Radiergummi Teile der Ebene weg:

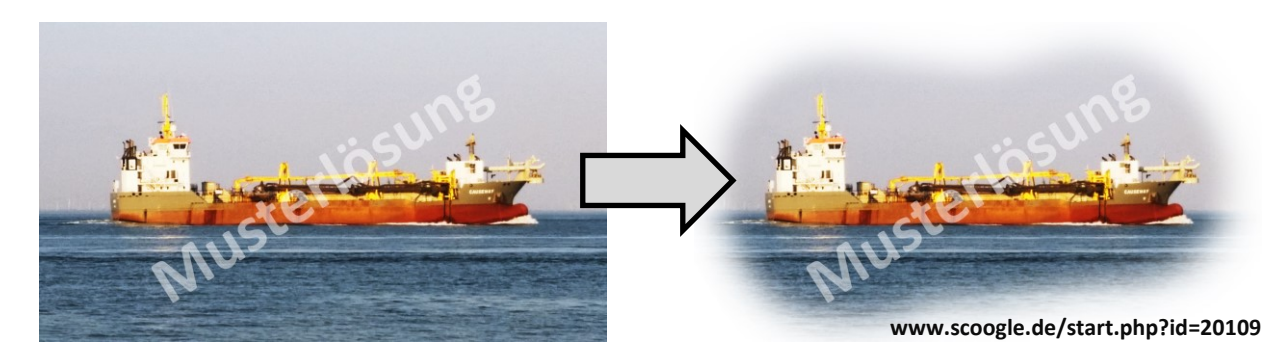

## Abgabe

Das fertig bearbeitete Bild als Paint.Net-Datei (.pdn) und mit zusammengeführten Ebenen als Portable Netzwerk-Grafik (.png).

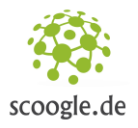

Seite 1/1 www.scoogle.de/start.php?id=20110 Autor: Ingo Ostwald (13.10.2019)

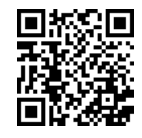

Name: Klasse: Datum: